# VIDEO ENTRY PHONE DISPLAY VP-829B / VP-829W

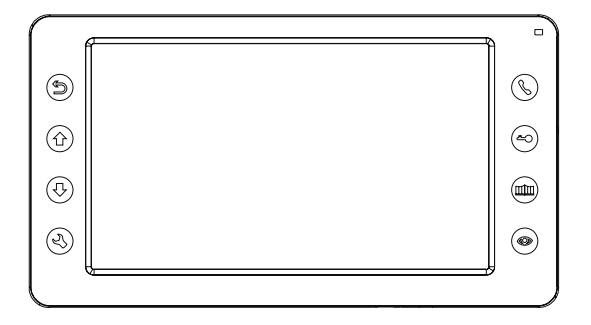

Thank you for buying this product from Zamel.

Zamel shall not accept any liability for any results of damage and/or accidents caused by non-intended use of the product.

Before attempting installation of this product, please read and understand the entire Operating Manual to comply with the intended use.

Do not open or tamper with the product without prior authorization.

Otherwise your warranty rights for this product will be void.

#### SAFETY

- · Always follow this Manual for your safety and to prevent damage to the product.
- Do not connect more than one load to a single power outlet at a time. Risk
  of overheating the wiring or fire!
- Do not connect or interface this device with incompatible products. Otherwise there is a risk of an electrical short circuit, resulting in damage to this product.
- Protect the display main board and screen from deformation by any stress. Do not apply heavy loads. Otherwise there is a risk of fire.
- Do not clean the display screen or housing with water or detergents. Risk
  of damage to the display housing and/or screen, electrical short circuit, and/or
  fire! Clean the display with a soft, dry cloth made of cotton or microfibre. This will
  prevent scratching the display screen. Never use toilet paper or tissues.
- Do not install in a highly humid indoor environment. Risk of electrical short circuit and fire!
- Disconnect the power cord from the mains by holding the plug and not the cable. Damage to the power cord cable may result in an electric short circuit or a fire.
- · Do not plug the power cord to the mains with wet hands. Electrocution hazard!
- Do not attempt to disassemble, repair or alter this product on your own. Risk
  of electrocution, damage to the product and/or fire!
- Do not install a current breaker on the mains connection of the device. Electrocution hazard!

#### PRODUCT DESCRIPTION

- 7" colour LCD touch screen
- 4-core wiring
- Intuitive interface
- Digital audio and video recorder (DVR)
- Internal calls (display-to-display intercom mode)
- Public Address mode
- · Gate and walk gate opening control
- · Supports up to two CCTV feeds
- · Supports up to two entrance panels
- Calendar mode
- Alarm clock
- · Digital photo frame mode
- · Media player
- · Internal memory for up to 90 digital photos
- · microSD card reader: supports up to 32 GB storage
- Gate entrance panel video feed recording and manual camera snapshot functionality
- · Leave Message (voice recorder) mode
- · Automatic gate entrance panel camera snapshot at each Call button press
- · Motion detection and automatic video feed sequence recording
- · Automatic Away-from-Home Reply mode

- On-demand video feed monitoring from entrance panels and all connected CCTV cameras
- Two-way voice communication
- High display screen resolution: 800 x 480
- · Clear voice handset-free device
- · 10-step voice volume control
- · 10-step brightness, contrast and saturation control
- · 10-step ringtone volume control
- · 13 polyphonic ringtones
- · Additional ringtones available from a microSD card

#### **TECHNICAL DATA**

- Operating temperature: -30°C to +60°C
- Supply voltage: 110-240 V AC / 50-60 Hz; 14.5 V DC / 0.8 A
- Power input: 7 W (max); 0.7 W (standby)
- Operating RH: 0% to 95%
- Maximum connection wiring length: 100 m
- Display dimensions: 208 x 115 x 25 mm
- Weight: 430 g

#### WIRING PROFILE

- ≤ 50 m (4 x 0.5 mm<sup>2</sup>)
- ≤ 75 m (4 x 0.75 mm<sup>2</sup>)
- ≤ 100 m (4 x 1.0 mm<sup>2</sup>)

#### PRODUCT COMPONENTS

- 1 × Display unit
- 1 × Operating Manual
- 1 × Base stand
- 2 × Wall plugs
- 2 × M4 x 30 screws
- 2 × 5-pin male connector
- 1 × 4-pin male connector
- 1 × 4-pin male connector

# WIRING CONNECTION DIAGRAM

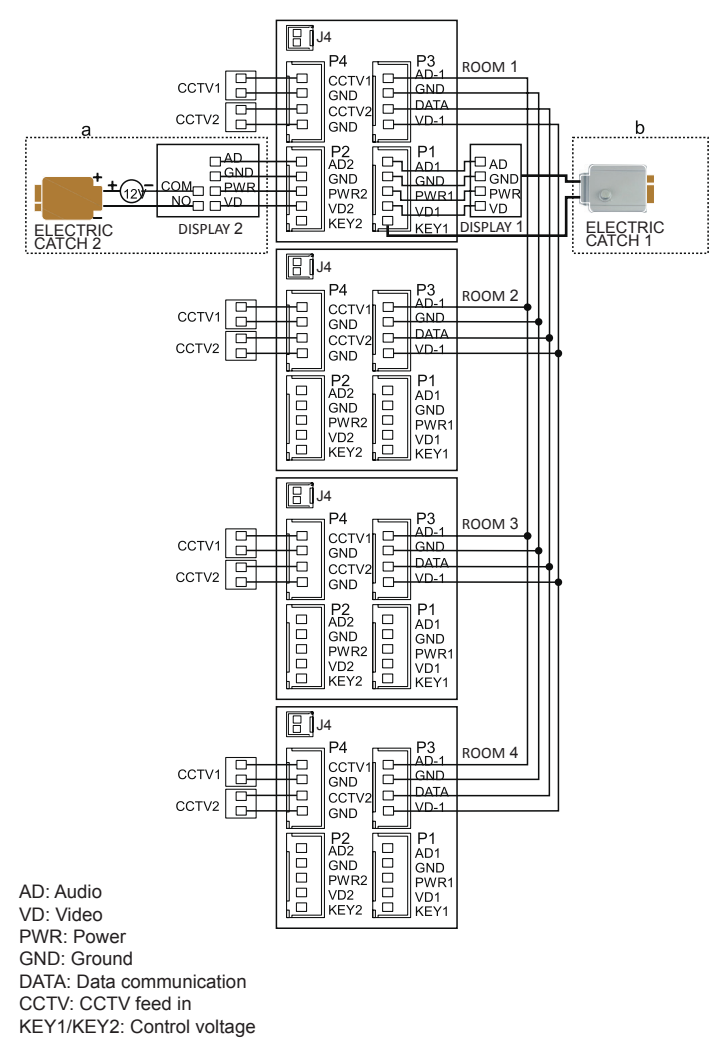

4

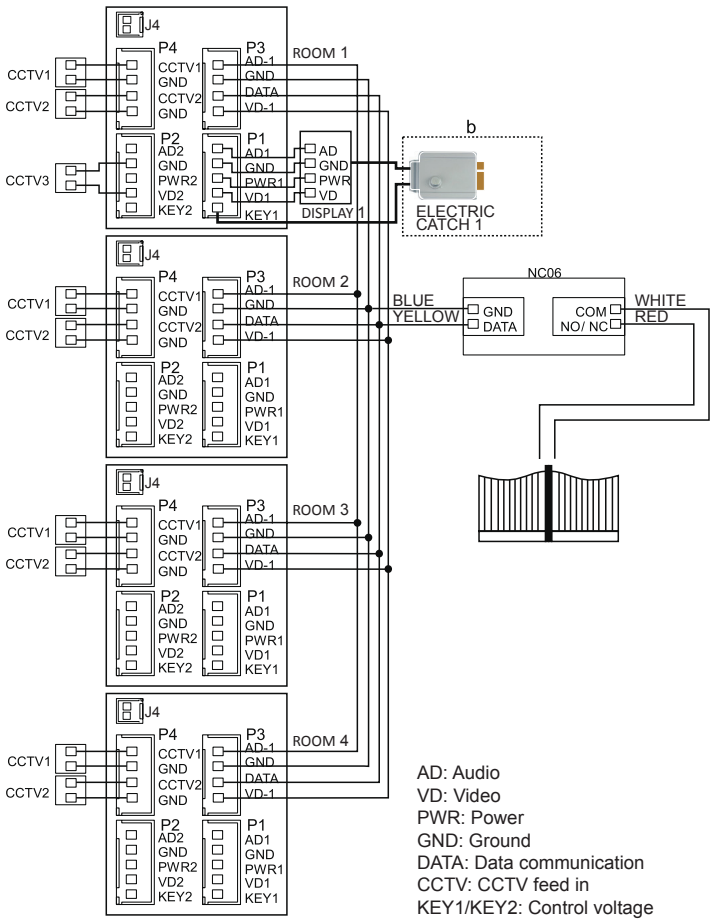

#### Note:

- (a) Wiring connection diagram for an entrance panel with electric catch no. 2 + extra external power supply.
- (b) Wiring connection diagram for electric catch no. 1 with the display output power (GND and KEY1 contacts).
- (c) External power supply port J4 (optional)
- (d) Wiring connection diagram for the NC06 gate control module (Connector P3 GND and DATA to NC06; COM NO/NC to gate control)

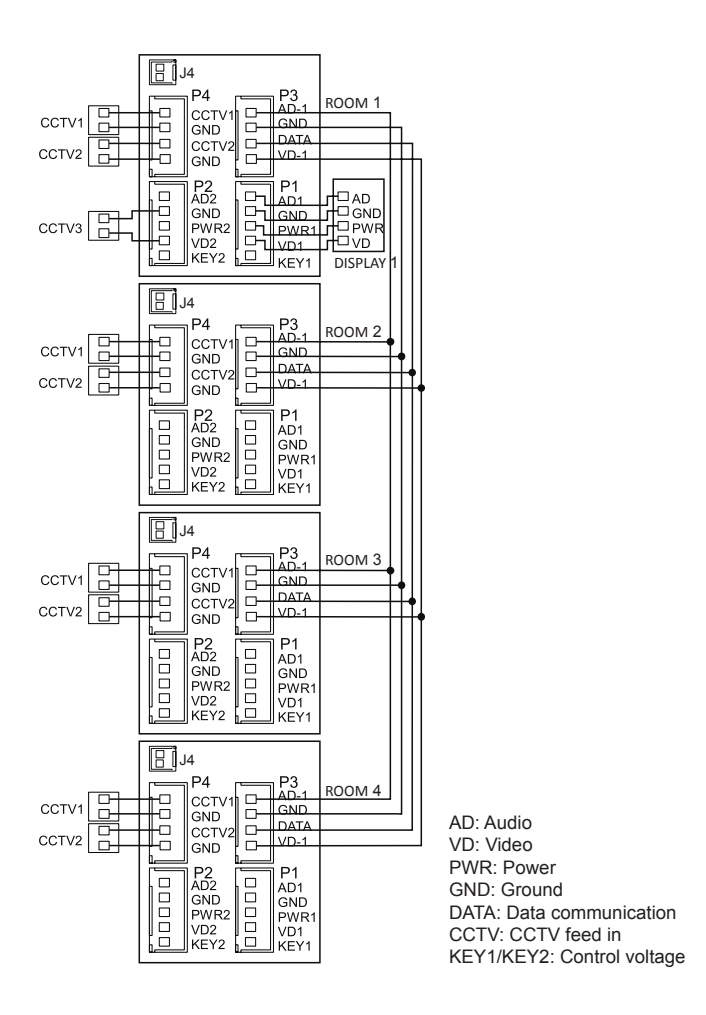

- The second and each additional display may only output the video feeds from the cameras to which they are connected.
- All displays can output the video feed of a CCTV camera connected to the entrance panel port.

6

# SYSTEM CONFIGURATION

The system can be installed in one of the configurations shown in the diagrams below:

• 2 gate entrance panels + 4 displays + 2 CCTV cameras for each display

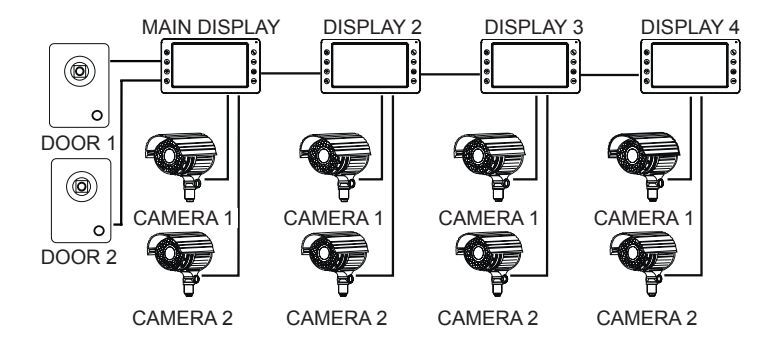

 1 gate entrance panel + 1 CCTV camera + 4 displays + 2 CCTV cameras for each display

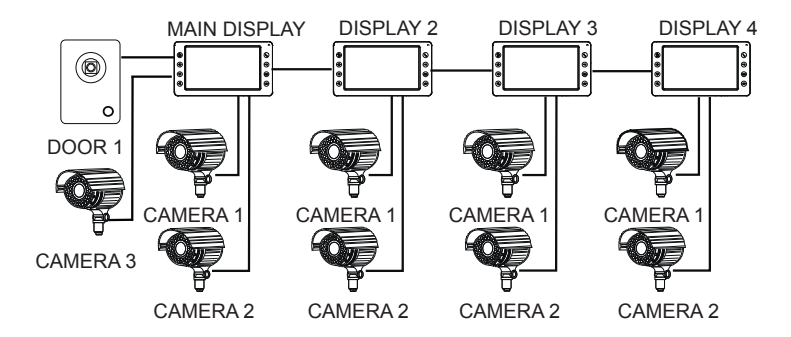

7

#### PRODUCT DESCRIPTION

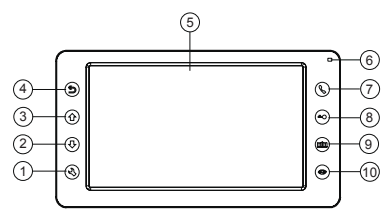

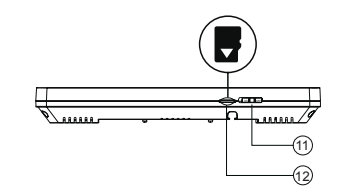

- 1. Enter Menu / Confirm
- 2. Down arrow button: Select / Adjust
- 3. Up arrow button: Select / Adjust
- 4. Back / Hang Up
- 5. LCD
- 6. LED indicator
- 7. Answer / Call
- 8. Unlock
- 9. Open gate
- 10. Video feed display
- 11. Power On/Off switch
- 12. microSD card slot (32 GB max.)

#### INSTALLING THE SYSTEM

- 1. Use the wiring connection diagram for the chosen system configuration and verify that all wiring connections are correct.
- 2. Choose a suitable location in which to install the display unit. An installation height between 1.5 and 1.6 m above the ground is recommended.
- 3. Verify that the power supply voltage is OFF before wiring the device.
- 4. Mount the back frame on the wall at the installation location.
- 5. Connect the wiring to the terminals, see the wiring connection diagram for the chosen system configuration.
- 6. Install the display unit on the back frame.
- 7. Switch on the supply voltage of the device when completely installed.

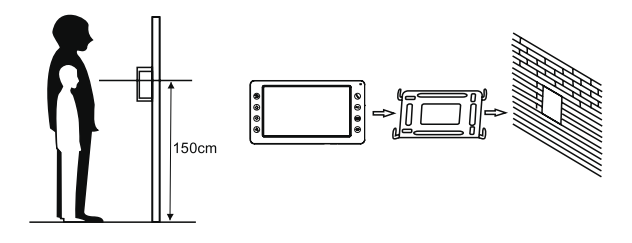

#### WIRING SPECIFICATIONS

The system supports two electric catch release configurations: with the open command output by (i) an entrance panel or (ii) a system display (the display open command output wire must have the shield connected to earth). If the open command is output by an entrance panel, use this wiring specification:

 If the entrance panel is < 30 m away from the video entry phone display, use YTDYw 4 x 0.5 mm<sup>2</sup> wiring.

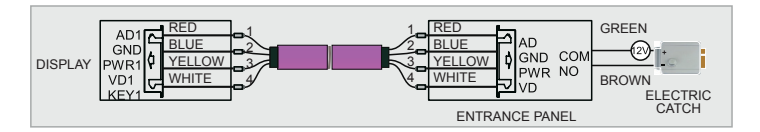

 If the entrance panel is > 30 m away from the video entry phone display, use YTDYw 4 x 0.5 mm<sup>2</sup> wiring.

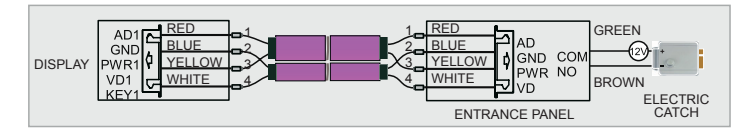

If the open command is output by a display, use this wiring specification:

 If the entrance panel is < 30 m away from the video entry phone display, use YTDYw 6 x 0.5 mm<sup>2</sup> wiring.

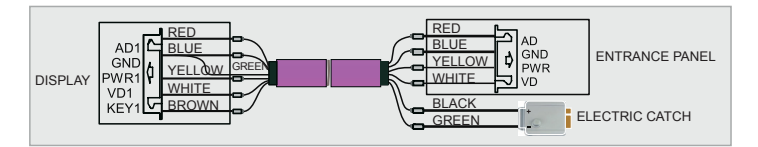

 If the entrance panel is < 30 m away from the video entry phone display, use YTDYw 6 x 0.8 mm<sup>2</sup> wiring.

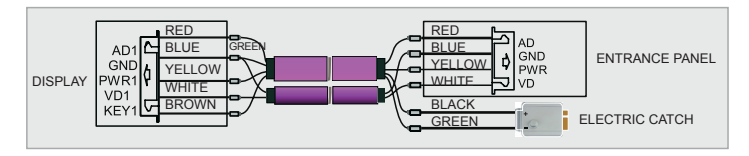

# MENU OVERVIEW

When the display in in the sleep mode, press (3) to open the menu shown below:

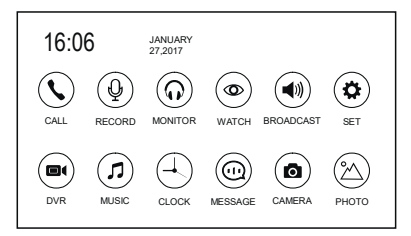

| Item | Icon       | Function                                              | Note                                                                                                |
|------|------------|-------------------------------------------------------|----------------------------------------------------------------------------------------------------|
| 1    | $\odot$    | Call other displays / answer the entrance panel call  |                                                                                                    |
| 2    | Q          | Record an out-of-home reply message                   |                                                                                                    |
| 3    | $\bigcirc$ | Listening mode                                        |                                                                                                    |
| 4    | ۲          | Entrance panel / CCTV video<br>feed display           |                                                                                                    |
| 5    |            | Public Address mode                                   |                                                                                                    |
| 6    | ٢          | Settings                                              |                                                                                                    |
| 7    |            | Browse and play back DVR files                        | Touch and hold 🕲 to delete a file.                                                                  |
| 8    |            | Browse and play back media files                      | Touch and hold (1) to open the sound settings. Touch and hold the same again to close the settings. |
| 9    | Ð          | Time and calendar display                             |                                                                                                    |
|      |            |                                                       | Touch and hold 🕙 to delete a file.                                                                  |
| 10   |            | Browse and play back audio files                      | Touch and hold (1) to open the sound settings. Touch and hold the same again to close the settings. |
| 11   | ۵          | Display snapshots captured by the gate entrance panel |                                                                                                    |
| 12   | $(\Delta)$ | Browse and play back extra photos                     | Touch and hold ${}^{\scriptsize{(5)}}$ to delete a file.                                            |

Note:

Function items 2, 7, 8, 10, 11, 12 and 13 require a microSD (max. 32 GB) card installed in the display.

#### ANSWERING AN ENTRANCE PANEL CALL

When a visitor presses the Call button on the entrance panel, all connected indoor displays will sound the call chime at the same time as the INCOMING CALL message on each display screen.

Touch the O icon to answer the call. Touch O again to send the calling entrance panel camera feed to all other displays. If the call is not answered by the time the call chime stops, the display will enter the standby mode. Touch the O icon to release the electric catch of the calling entrance panel during the call. The display will show DOOR OPEN. Touch the O icon to open the gate. The display will show GATE OPEN. If another user calls during your call, the display will show VISITOR AT DOOR 2. Touch the O icon to answer and switch to the second call. Note: Touch and hold the O icon during an entrance call or an internal call (display-to-display intercom mode) to mute your microphone. The display will show MUTE. Touch and hold O again to unmute your microphone, which the display will confirm with SPEAK. Operating a gate requires the NC06 gate control module in the system.

#### VIDEO FEED MONITORING

With the display on standby, touch (0) to monitor the video feed from entrance panel no. 1. Touch (0) again to switch to the next video feed.

The CCTV camera video feeds can only be monitored this way if the Port 4 status is Enabled (see Table SYSTEM SETTINGS, item 5). Touch O to start a voice call with the visitor at the entrance panel you are monitoring the video feed from. Touch O to unlock the door of the same entrance panel.

When monitoring the video feed from Door1/Door2/CCTV1/CCTV2, touch and hold (a) to change the screen aspect from 16:9 to 4:3.

#### PUBLIC ADDRESS MODE

The Public Address mode allows you to speak through all displays connected to the video entry phone system. Touch and hold S with the display on standby or I the Main Menu. The PUBLIC ADDRESS CALL message will be displayed. All other displays in the system will display PUBLIC ADDRESS. You can now speak and be received by other displays in the system.

#### INTERNAL CALLS (DISPLAY-TO-DISPLAY INTERCOM MODE)

The intercom mode allows two-way voice calls between two specific displays in the video entry phone system. Touch O on the display on standby to call another display in the system. If you have more than 2 displays in the video entry phone system, choose the display you wish to call with O or O. Next, touch O to confirm and make the call. The user at the display being called can touch O to answer the call or O to reject the call.

#### MULTIMEDIA

(
 allows uploading of custom music files and voice messages.

CALENDAR displays the time and the calendar.

MESSAGES (iii) displays the last events logged by the system.

#### PHOTOS

Opens the digital photo frame mode, which displays the photos you have uploaded.

# DISPLAY SOUND VOLUME / BRIGHTNESS / COLOUR / CONTRAST / IMAGE TYPE CONTROL

Touch 1 or 1 in the monitoring, incoming call, voice call, intercom, or public address mode to open the sound volume menu. Next, touch 2 to open the Volume / Brightness / Colour / Contrast / Image Type menu. Operate the controls with 1 or 3.

#### DO NOT DISTURB MODE

You can enable or disable the DO NOT DISTURB mode in the display System Settings menu.

You can also enable this mode by touching and holding P.

# DISPLAY MICROPHONE MONITORING

With the display on standby, touch and hold O to start listening through the microphone of another display in the voice entry phone system. If you have more than 2 displays in the video entry phone system, choose the display you wish to listen to by touching O or O and confirm with O. Note:

a) The user of the display that is listening will hear everything that the microphone of the display being listened to captures. The display being listened to will not output the sounds captured by the microphone of the display which is listening.b) If you have more than 2 displays in the video entry phone system, verify that

the remote listening mode is enabled in the display to which you want to listen. Go to System Settings and verify that Can Be Monitored is set to Enable.

# MANUAL AUDIO RECORDING

Touch 0 on the main screen; next, touch 0 to record an audio sequence. Touch 0 again to stop recording.

# SNAPSHOT CAPTURE

Manual capturing: Touch ( ) when displaying a video feed from an entrance panel or monitoring a video feed. A snapshot of the video frame will be captured. The display will show the message IMAGE CAPTURED. Automatic capture: To have the display automatically capture snapshots, set the AUTO CAPTURE QUANTITY in the System Settings to 1, 2 or 3. The display system will then capture and save the set number of video snapshots to the microSD card when a call is made with an entrance panel.

#### SYSTEM SETTINGS

With the display on standby, touch R and open the System Settings menu. Next, touch  $\fbox{R}$ .

|                 | Ŭ | Þ       |            |              | Q | (A)     |
|-----------------|---|---------|------------|--------------|---|---------|
| LANGUAGE        |   | ENGLISH | FORMAT FLA | ASH          |   |         |
| DO NOT DISTURB  |   | DISABLE | FORMAT SD  | CARD         |   | ENTER   |
| CAN BE MONITORE |   | DISABLE | COPY FILE  | TO SD CARD   |   | ENTER   |
| MONITOR UNLOCK  |   | DISABLE | AUTO CAPTU | JRE QUANTITY |   | 01      |
| PORT STATE      |   | CCTV182 | AUTO LEAVI | ING MESSAGE  |   | DISABLE |
| DEVICE ADDRESS  |   | R00M1   | SCREENSAVE | ER TIME      |   | 30 S    |
| RESTORE DEFAULT |   | ENTER   | FIRMWARE V | ERSION       |   | 1.026   |
|                 |   |         |            |              |   |         |

#### LEAVE MESSAGE MODE

The mode allows each visitor to leave a voice message with the entrance panel when no one answers the call. Activate the mode by setting AUTO LEAVING MESSAGE to Enable in the System Settings. When the Leave Message mode is active, the caller at an entrance panel will hear a recorded Away-from-Home Reply if they press the Call button and the call chime ends unanswered. The Away-from-Home Reply playback will end with a tone, after which the visitor may leave a voice message. The voice message recording time is limited to 20 seconds. The entrance panel will revert to the standby mode after this time is counted down. The default Away-from-Home Reply can be replaced with a custom one you can record on the microSD card.

| Item | System functions        | Options                                          | Note                                                                                                    |
|------|-------------------------|--------------------------------------------------|----------------------------------------------------------------------------------------------------|
| 1    | LANGUAGE                | Selects<br>the display<br>interface<br>language. | Choose the language: PL, EN, DE, FR, RU                                                                                                    |
|      |                         | ENABLE                                           | The LED will flash if this mode is enabled.                                                                                                    |
| 2    | DO NOT DISTURB          | DISABLE                                          | The mode is disabled by default during a call from<br>an entrance panel, display-to-display intercom<br>(internal) calls and the public address mode.                                                          |
| 3    | CAN BE<br>MONITORED     | ENABLE                                           | This display can be monitored (listened to)<br>by other displays in the video entry phone<br>system if this option is set to ENABLE.                                                                           |
|      |                         | DISABLE                                          | The mode is disabled by default.                                                                                                    |
| 4    |                         | ENABLE                                           | Touch (                                                                                                    |
|      | OPENING                 | DISABLE                                          | When this function is disabled, touching $\bigcirc$ followed by $\bigcirc$ / im will open the door or the gate linked to the entrance panel.                                                                   |
| 5    | PORT STATE              | None / CCT\                                      | /1 / CCTV1&2                                                                                                    |
| 6    | DEVICE ADDRESS          | Room<br>1 / 2 / 3 / 4                            | Choose ROOM 1 on the display that should<br>be the main (master) display of the system.<br>The setting will be yellow if the same device<br>address is set in two displays in the video entry<br>phone system. |
| 7    | RESTORE DEFAULT         |                                                  | Restores the default factory settings of this display.                                                                                                    |
| 8    | FORMAT FLASH            |                                                  | Formats the embedded flash memory of this display.                                                                                                    |
| 9    | FORMAT SD CARD          |                                                  | Formats the microSD card installed in the display.                                                                                                    |
| 10   | COPY FILE<br>TO SD CARD |                                                  | Copies all files from the embedded flash<br>memory to the microSD card in the display.                                                                                                    |

| 11                         | AUTO CAPTURE<br>QUANTITY | 01, 02, 03 | Automatically captures 1, 2 or 3 video feed<br>snapshots during a call from an entrance panel.                   |
|----------------------------|--------------------------|------------|----------------------------------------------------------------------------------------------------|
| 12 AUTO LEAVING<br>MESSAGE |                          | ENABLE     | The visitor calling with an entrance panel can leave a voice message after an Away-from-<br>Home Reply and tone. |
|                            |                          | DISABLE    | Disables this mode.                                                                                              |
| 13                         | SCREENSAVER TIME         |            | 30 s, 1-3 min, 5, 10, 20, 30, 40, 50 , 60 min                                                                    |
| 14                         | FIRMWARE VERSION         |            | Displays the version of the firmware installed on the display.                                                   |

#### DVR (DIGITAL VIDEO RECORDER)

Touch () to open the Main Menu. Touch the DVR icon.

|                            |             | Q | $\bigcirc$       |
|----------------------------|-------------|---|------------------|
| DVR                        |             |   | DISABLE          |
| FRAME RATE                 |             |   | 04 FRAME/S       |
| RESOLUTION                 |             |   | 640+480          |
| MOTION DETECT :            | SENSITIVITY |   | DISABLE          |
| BEGIN TIME                 |             |   | 06:00            |
| END TIME                   |             |   | 06:00            |
| RECORD LOCATIO             | N           |   | 000R1            |
| END TIME<br>RECORD LOCATIO | N           |   | 06 : 00<br>DOOR1 |

Automatic DVR operation:

Set DVR to Enable in the System Settings. DVR can record video sequences from each entrance panel and CCTV camera connected to the video entry phone system. If motion detection is enabled, the system will automatically record a video sequence up to 7 minutes long in a cycle mode. The cycles of video sequence recording are 1 minute + 5 minutes. If a camera detects movement in its field of view, its video feed will be recorded for 1 minute. Next, the video feed is again scanned for motion. If there is no motion detected, the video feed recording stops. If there is motion detected, the video feed is notion detected, the video feed is notion detected, the video feed is recorded for another 1 minute. Next, the video feed is recorded for another 5 minutes. If there is no motion detected, the video feed is recorded for another 5 minutes and the recording then stops.

DVR will not work if the microSD card in the display has less than 2 GB capacity. Bei gleich eingestellter Aufnahmezeit ist die DVR Funktion dauerhaft aktiviert. The minimum recommended capacity of the microSD card is 8 GB to allow the DVR to work smoothly.

Set the Resolution to 640 x 480 for a high video quality.

If the Begin and End Times have the same setting values, DVR will record without interruption.

# VIDEO SNAPSHOT CAPTURE SETTINGS

| Storage type             | Resolution                                     | Number of snapshots                     |
|--------------------------|------------------------------------------------|-----------------------------------------|
| Embedded flash<br>memory | 640 x 480 / 320 x 240,<br>as set in Resolution | 100 snapshots max.                      |
| microSD card             | 640 x 480 / 320 x 240,<br>as set in Resolution | Depends on the microSD card<br>capacity |

# DVR RECORDING SETTINGS

| microSD card<br>capacity | Resolution                                     | Frame rate                                  |
|--------------------------|------------------------------------------------|---------------------------------------------|
| 2 GB – 32 GB             | 640 x 480 / 320 x2 40,<br>as set in Resolution | 2 / 4 / 6 / 8 / 10,<br>as set in Frame Rate |

# MANUAL VIDEO FEED RECORDING

When an entrance panel call is incoming, touch and hold (b) to start recording the video feed from the entrance panel. Touch (c) again to stop recording.

# **DVR SETTINGS**

| Item | Settings           | Options                                                 | Note                                                                 |  |
|------|--------------------|---------------------------------------------------------|----------------------------------------------------------------------|--|
| 1    |                    | Enable                                                  | DVR is enabled.                                                      |  |
|      | DVR                | Disable                                                 | The function is disabled.                                            |  |
| 2    | FRAME RATE         | 2 / 4 / 6 / 8 / 10 frame/s                              |                                                                      |  |
| 3    | RESOLUTION         | 640 x 480 / 320 x 240                                   |                                                                      |  |
| 4    | MOTION DETECT      | High / Normal / Low                                     | Detects motion in the camera FOV according to a pre-set sensitivity. |  |
|      | SENSITIVITY        | Disable                                                 | No motion is detected.                                               |  |
| 5    | BEGIN TIME         | The time the DVR starts recording and detecting motion. |                                                                      |  |
| 6    | END TIME           | The time the DVR stops recording and detecting motion.  |                                                                      |  |
| 7    | RECORD<br>LOCATION | DOOR 1 / DOOR 2<br>/ CCTV1 / CCTV2                      | The video feed and motion detection signal source for the DVR.       |  |

ALARM CLOCK Touch O in the Main Menu. Touch O , and touch O to open the Alarm Clock settings.

|                     | Ø       | $\bigcirc$  |
|---------------------|---------|-------------|
| SYSTEM TIME SETTING | Ø6 :    | 59 : 25     |
| SYSTEM DATE SETTING | 04 /    | / 01 / 2016 |
| ALARM CLOCK 1       | DISABLE | 00:00       |
| ALARM CLOCK 2       | DISABLE | 00:00       |
| ALARM CLOCK 3       | DISABLE | 08 : 00     |
| ALARM CLOCK 4       | DISABLE | Ø8 : ØØ     |
| ALARM CLOCK 5       | DISABLE | 00:00       |
| ALARM RING TYPE     |         | 04          |

| Item        | Settings               | Options                    | Note                                                                       |
|-------------|------------------------|----------------------------|----------------------------------------------------------------------------|
| 1           | SYSTEM TIME<br>SETTING | Hour / Minutes / Seconds   |                                                                            |
| 2           | SYSTEM DATE<br>SETTING | Day / Month / Year         |                                                                            |
| 3           | ALARM RING<br>TYPE     | 01 – 13                    |                                                                            |
|             |                        | DISABLE                    |                                                                            |
| 4           | ALARM<br>CLOCK 1 / 2   | ALWAYS ACTIVE              | Rings the alarm every day for 1 minute at the pre-set time.                |
| , , , , , , |                        | ACTIVE ON SPECIFIC<br>DAYS | Rings the alarm for 1 minute at the pre-set time on the specific days set. |

# CHIME SETTINGS

Touch () in the Main Menu. Touch () and touch () to open the Chime settings.

| 2              |      | Q | $\bigcirc$ |
|----------------|------|---|------------|
| CHIME TIME     |      |   |            |
| CHIME VOLUME   |      |   | 07         |
| DOOR1 RING TYP | Έ    |   | 01         |
| DOOR2 RING TYP | ΡE   |   | 02         |
| INTERCOM RING  | TYPE |   | 03         |
| RING REPEAT    |      |   | ENABLE     |
| NIGHT MODE     |      |   | DISABLE    |
|                |      |   |            |

| Item | Settings     | Options                                        | Note                                                              |
|------|--------------|------------------------------------------------|-------------------------------------------------------------------|
| 1    | CHIME TIME   | 0, 15, 20, 25, 30, 35,<br>40, 45, 50, 55, 60 s | The chime will stop after the time set here.                      |
| 2    | CHIME VOLUME | 00 - 09                                        | 00 - Chime muted<br>09 - Highest chime volume                     |
| 3    | RING TYPE    | DOOR 1 / DOOR 2<br>/ INTERCOM                  | 01 – 13                                                           |
| 4    | RING REPEAT  | ENABLE                                         | The ringtone will sound repeatedly<br>for a pre-set time.         |
|      |              | DISABLE                                        | The ringtone will sound once.                                     |
| 5    | NIGHT MODE   | 00 – 05                                        | The ringtone will be automatically muted between 22:00 and 07:00. |
|      |              | DISABLE                                        |                                                                   |

#### ADVANCED SETTINGS

The Advanced Settings can be accessed by pressing and holding <sup>(2)</sup> while switching on the display. The Advances Settings include:

- Door unlock time
   1-10; 20, 30, 40, 50, 60, 70, 80, 90, 99 s
- Gate status
   Normally open electric catch contact (NO)
   Normally closed electric catch contact (NC)
- Gate unlock time
   0.2, 0.5, 1-5 s
- System type Single-family Multi-family

The System Type setting applies to the P1 connector of the display linked to Door 1.

| WARRANTY                                                                                                    |                                                                                                    |
|----------------------------------------------------------------------------------------------------|----------------------------------------------------------------------------------------------------|
| 24-month commercial warranty by the manufacturer                                                                                                    | 1. ZAMEL Sp. z o.o. Gives a 24-month warranty for<br>the goods it sells. 2. The warranty given by ZAMEL Sp. z o.o. does not cover: <ul> <li>a) mechanical damage caused by transport,<br/>loading/unloading or other circumstances;</li> <li>b) damage caused by improper installation or operation<br/>of the goods manufactured by ZAMEL Sp. z o.o.;</li> <li>c)damagecausedby any modifications made by the BUYER<br/>or any third party to the sold goods or to the equipment<br/>required for the proper functioning of the sold goods;</li> <li>d) damage caused by any force majeure<br/>event or another fortuitous event beyond</li> </ul> |
| Reseller's stamp and signature with date of sale                                                                                                    | any reasonable control of ZAMEL Sp. z o.o.;<br>e) the power supply (batteries) included (if any) with the<br>device as sold.                                                                                                    |
| <ol> <li>The BUYER shall make all warranty claims in writing</li> <li>ZAMEL Sp. z o.o. will examine each warranty claim</li> <li>The form of warranty claim resolution, i.e. replace</li> </ol> | g at the point of sale or to ZAMEL Sp. z o.o.<br>as regulated by the applicable provisions of the Polish law.<br>ement, repair or refund of the price of purchase, shall                                                                                                    |

The form of warranty daminesolution, i.e. replacement, replan of reliand of the price of purchase, shall be decided by ZAMELS, p. z.o..
 This warranty does not exclude, limit or suspend any rights of the BUYER arising from the statutory or regulatory laws concerning implied warranty for defects of sold goods.